ثبت نام دانشجویان جدید الورود متقاضی وام یا سرای دانشجویی

۱. عبارت پورتال دانشجویی صندوق رفاه را با نرم افزار اینترنت اکسیلورر جستجو کرده یا با مراجعه به صفحه اول دانشگاه علوم کشاورزی و منابع طبیعی خوزستان به آدرس اینترنتی http://asnrukh.ac.ir انتهای صفحه گزینه پورتال دانشجویی صندوق رفاه را انتخاب کنید.

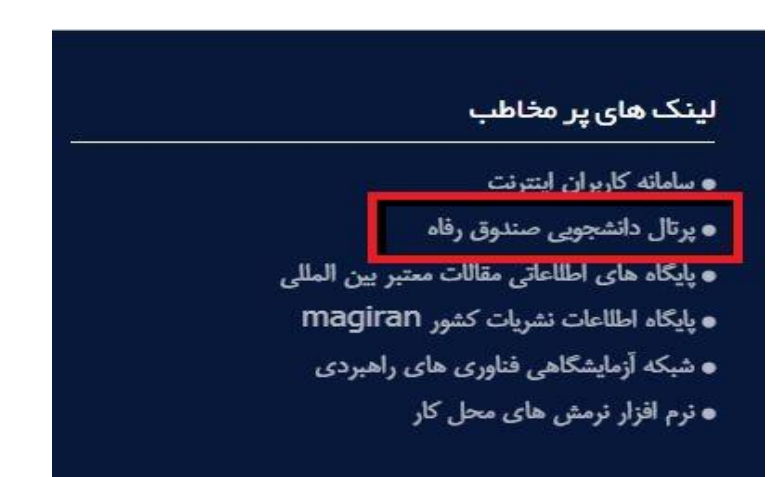

۲. در کادر باز شده گزینه تشکیل پرونده را انتخاب کنید.

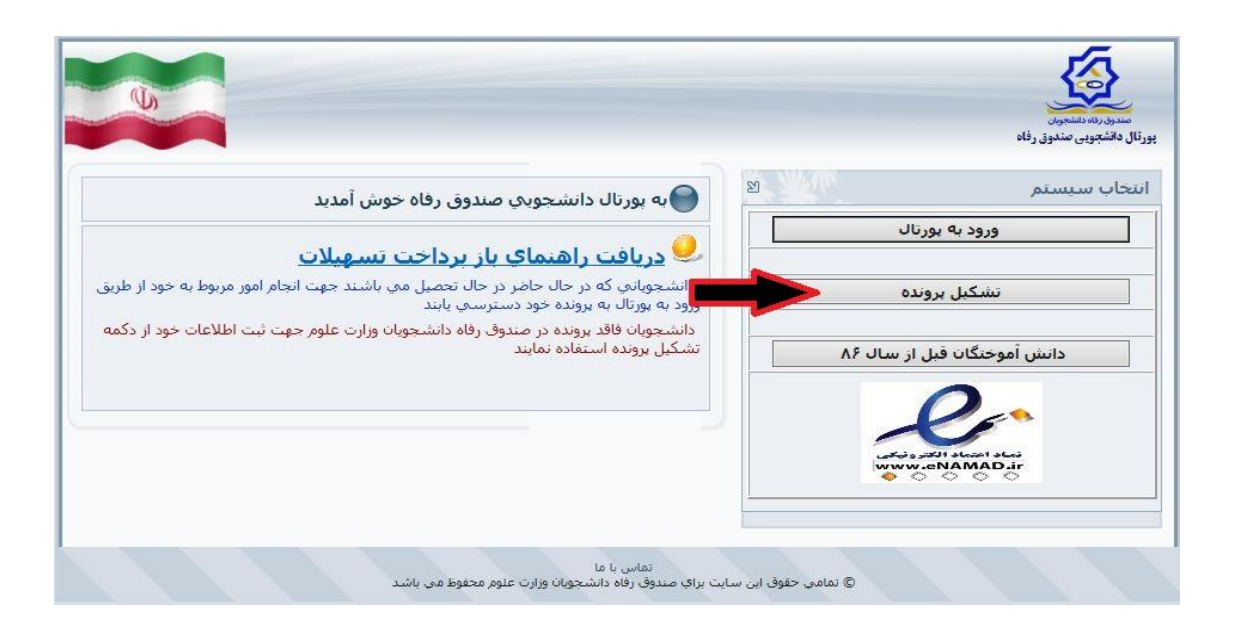

۳. در کادر بعدی کد ملی خودتان را بدون خط تیره و تاریخ تولد را به شکل تعیین شده وارد کرده و دکمه جستجو را بزنید.

| U) |                                                                                                    |                                                                  |
|----|----------------------------------------------------------------------------------------------------|------------------------------------------------------------------|
|    |                                                                                                    | مندری رناه دانشجوین<br>پورټال دانشچویی صندوق رفاه                |
|    | فنی لطفا از ساعت ۸ صبح الی ۱۶ بعد ظهر ثبت نام نمایید<br>تاریخ تولد(با فرمت##/##/#### وارد گردد) *<br>۱۳۸۰/۰۲/۰۵ | دانشجوی کرامی با توجه به محدودیت های ه<br>کد ملی *<br>۱۷۲۴۰۴۰۴۰۲ |
|    | جستجو                                                                                                    |                                                                  |
|    | ارتباط با ما<br>ايت براي صندوق رفاه دانشجويان وزارت علوم محفوظ مي باشد                                          | © تمامی حقوق این س                                               |

## ۴. در قسمت بعد اطلاعات خواسته شده را به دقت کامل کنید

|                                           |                                                    | مىدرى رناه دانشجويان<br>رتال دانشچويى صندوق رفاه |
|-------------------------------------------|----------------------------------------------------|--------------------------------------------------|
| ساعت ۸ صبح الی ۱۶ بعد ظهر ثبت نام نمایید  | دانشجوی گرامی با توجه به محدودیت های فنی لطفا از س |                                                  |
| تاريخ تولد(با فرمت##/##/#### وارد گردد) * | کد ملې *                                           |                                                  |
| *                                         | 1780752029                                         |                                                  |
| جستجو                                     | ]                                                  |                                                  |
| محل صدور *                                | تابعيت *                                           |                                                  |
|                                           | ۹۸ ایران                                           |                                                  |
| جنسيت *                                   | تاریخ تولد(با فرمت##/##/#### وارد گردد)            |                                                  |
| مذکر                                      | 1709/+7/+1                                         |                                                  |
| نام خانوادگی *                            | نامر *                                             |                                                  |
| علوی پور                                  | محمد رضا                                           |                                                  |
| شماره شناسنامه *                          | نام پدر *                                          |                                                  |
| 1.                                        | تقى                                                |                                                  |

۵. بعد از وارد کردن تمام مشخصات خود در قسمت دوم اطلاعات آموزشی را وارد کنید. لازم به توضیح است مرکز آموزشی شما دانشگاه علوم کشاورزی و منابع طبیعی خوزستان و با کد <u>۹۴</u> می باشد. سپس نام دانشکده و رشته تحصیلی و همچنین شماره دانشجویی خود را با توجه به اطلاعات درج شده در فرم ثبت نام اینترنتی تعیین نمایید. جهت مقطع تحصیلی کارشناسی پیوسته و دانشجویان تحصیلات تکمیلی از کارشناسی ارشدناپیوسته یا دکتری تخصصی ناپیوسته و نیمسال تحصیلی اول (مهر) از کارشناسی ارشدناپیوسته یا دکتری تخصصی ناپیوسته و نیمسال تحصیلی اول (مهر)

| ىركز آموزشـى *                              |       | · · · · · ·                      |   |        |
|---------------------------------------------|-------|----------------------------------|---|--------|
|                                             |       |                                  |   |        |
| انشكده                                      |       |                                  |   |        |
|                                             |       |                                  |   |        |
| ئىتە تحصيلىي <sup>*</sup>                   |       |                                  |   |        |
|                                             |       |                                  |   |        |
| ع دوره تحصيل                                |       | <br>طع تحصيلي                    |   |        |
| انه                                         |       | دانى                             | ~ |        |
| ال ورود                                     |       | سال ورود                         |   |        |
| ✓ …                                         |       | سال اول(مهر)                     | ~ |        |
| لمار <mark>ه</mark> دانشجویی <mark>*</mark> |       |                                  |   |        |
|                                             |       |                                  |   |        |
| لفن با کد شهرستان <del>*</del>              |       | لمارہ تلفن همرا <mark>ہ *</mark> |   |        |
|                                             |       |                                  |   |        |
| تاصل جمع را وار <mark>د</mark> نمایید       |       |                                  |   | 15 + 4 |
|                                             | ذخيره | صراف                             |   |        |
|                                             | 1.1   | 1                                |   |        |

اداره رفاه دانشجویی